## ПРЕДВАРИТЕЛЬНАЯ АВТОРИЗАЦИЯ

# 1. ОСУЩЕСТВЛЕНИЕ ПРЕДВАРИТЕЛЬНО АВТОРИЗОВАННОЙ СДЕЛКИ

# **ДЕЙСТВИЕ**

# СООБЩЕНИЕ НА ЭКРАНЕ ТЕРМИНАЛА

Терминал в режиме ожидания Tere tulemast Нажмите на клавишу **f2** (при работе с терминалами Ingenico IWLxxx следует нажать на вторую слева клавишу, расположенную под экраном)

Выберите в меню пункт «Kaarditehing» (для перемещения по меню используйте клавиши ▼ ▲) и нажмите на зеленую клавишу

#### Eelautoriseerim

Kaarditehing
Käsitsitehing
Lõpeta
Annuleeri

Выполнение платежа продолжится, как в случае с обычной сделкой купли-продажи

Summa (EUR) 0.00

После выполнения сделки терминал распечатает квитанцию, где будет написано **BRONEERING**. Это демонстрирует, что речь идет о предварительно авторизованной сделке. Предварительно авторизованные сделки терминал в банк не отправляет.

Квитанция продавца

# KAARDIMAKSE KVIITUNG

Terminal FIRMA NIMI AADRESS Terminal:ICT11111 Reg:12345673 Kassa:101 Maksekaart VISA AL:VISA CREDIT AID: A000000012345 PAN: \*\*\*\*\*\*\*\*\*\*\*0017 CID: 40 TC:95D248A23412E422 TVR: 000000000 TSI:0000 CVMR:000000 BRONEERING Kviitung:123456 Aeg:08.04.2014 13:28:04 Autoris.nr.:123223 Τ1 Summa: 10.00 EUR

> TEHING TEOSTATUD PIN KONTROLLITUD

Квитанция покупателя

| Tere tulemast!                            |  |  |  |
|-------------------------------------------|--|--|--|
| KAARDIMAKSE KVIITUNG                      |  |  |  |
| Terminal                                  |  |  |  |
| FIRMA NIMI                                |  |  |  |
| AADRESS                                   |  |  |  |
| Terminal:ICT11111 Reg:12345673 Kassa:101  |  |  |  |
| Maksekaart                                |  |  |  |
| VISA                                      |  |  |  |
| AL:VISA CREDIT                            |  |  |  |
| AID: A000000012345                        |  |  |  |
| PAN: ***********0017                      |  |  |  |
| CID: 40 TC:95D248A23412E422               |  |  |  |
| TVR: 000000000 TSI:0000 CVMR:000000       |  |  |  |
| BRONEERING                                |  |  |  |
| Kviitung:123456 Aeg:08.04.2014 13:28:04   |  |  |  |
| Autoris.nr.: 123223 T1                    |  |  |  |
|                                           |  |  |  |
| Summa: 10.00 EUR                          |  |  |  |
|                                           |  |  |  |
| TEHING TEOSTATUD                          |  |  |  |
| Säilitage kviitung väljavõtte kontrolliks |  |  |  |
| Kohtumisenil                              |  |  |  |
|                                           |  |  |  |
|                                           |  |  |  |

# 2. ЗАВЕРШЕНИЕ ПРЕДВАРИТЕЛЬНО АВТОРИЗОВАННОЙ СДЕЛКИ (ВЫПОЛНЕНИЕ СДЕЛКИ КУПЛИ-ПРОДАЖИ).

**ДЕЙСТВИЕ** 

Терминал в режиме ожидания Нажмите на клавишу **f2**  СООБЩЕНИЕ НА ЭКРАНЕ ТЕРМИНАЛА

Tere tulemast

Выберите в меню пункт «**Lõpeta**» (для перемещения по меню используйте клавиши ▼ ▲) и нажмите на зеленую клавишу

**Eelautoriseerim** 1- Kaarditehing

- 2- Käsitsitehing
- 2- Kasitsiteilill
- 3- Lõpeta
- 4-Annuleeri

#### Eelautoris.

Andke kviitungi Nr: Введите номер квитанции, которую хотите завершить, и нажмите на зеленую клавишу

| Чтобы завершить сделку                        | Lõpetan tehingu?                                           |     |
|-----------------------------------------------|------------------------------------------------------------|-----|
| нажмите на зеленую клавишу.                   | PAN:****************1234                                   |     |
| Для отмены нажмите на красную клавишу         | ы нажмите на красную клавишу 10.00 EUR<br>Tehing Nr.001234 |     |
|                                               |                                                            |     |
|                                               | Ei                                                         | Jah |
| Введите в терминал окончательную сумму сделки | Eelautoris.(EUR)                                           |     |
| Для завершения нажмите на зеленую клавишу.    | Lõppsumma                                                  |     |

0.00

После завершения предварительно авторизованной сделки на квитанции печатается строка «BRONEERINGU LÕPPSUMMA»

Внимание! Окончательная сумма сделки не может превышать сумму бронирования. В таком случае сделку следует завершить с такой же суммой, на которую выполнено бронирование. В объеме недостающей суммы следует выполнить новую обычную платежную сделку.

# 3. ОТМЕНА ПРЕДВАРИТЕЛЬНО АВТОРИЗОВАННОЙ СДЕЛКИ

# **ДЕЙСТВИЕ**

Терминал в режиме ожидания Нажмите на клавишу **f2** 

Выберите в меню пункт «**Annulleer**і» (для перемещения по меню используйте клавиши ▼ ▲) и нажмите на зеленую клавишу

#### Eelautoriseerim

| 1- Kaarditehing  |
|------------------|
| 2- Käsitsitehing |
| 3- Lõpeta        |

4-Annuleeri

Отмена предварительно авторизованной сделки продолжится, как в случае с обычной сделкой купли-продажи.

## 4. ПРОСМОТР И РАСПЕЧАТКА ПРЕДВАРИТЕЛЬНО АВТОРИЗОВАННОЙ СДЕЛКИ

## **ДЕЙСТВИЕ**

# СООБЩЕНИЕ НА ЭКРАНЕ ТЕРМИНАЛА

Терминал в режиме ожидания Нажмите на клавишу **f2** 

Выберите в меню пункт «**5-Kviitungi koopia**» (для перемещения по меню используйте клавиши ▼ ▲) и нажмите на зеленую клавишу

# Eelautoriseerim

1- Kaarditehing 2- Käsitsitehing 3- Lõpeta

Kviitungi koopia

4-Annuleeri

Andke kviitungi Nr:

Введите номер квитанции и нажмите на зеленую клавишу

Чтобы распечатать копию нажмите на зеленую клавишу. Для отмены нажмите на красную клавишу Ei Loop EUR Tehing Nr.001234 Ei Lah

Если вы хотите просмотреть все предварительно авторизованные сделки подряд, или у вас отсутствует номер квитанции, вместо ввода номера квитанции нажмите на зеленую клавишу. На экране терминала

Tere tulemast

Tere tulemast

СООБЩЕНИЕ НА ЭКРАНЕ ТЕРМИНАЛА

будет отображена последняя авторизованная сделка. Если вы хотите ее распечатать, нажмите на зеленую клавишу. Если вы хотите просмотреть предыдущую сделку, нажмите на красную клавишу.

Число предварительно авторизованных сделок и их сумму также можно увидеть в отчете об отправке.